# How to Develop Programs for SAP Mobile RF

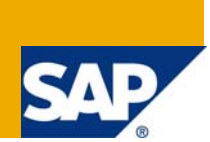

# **Applies to:**

SAP R3 4.6c and above. For more information, visit the ABAP homepage.

# Summary

This article will help you how to develop programs for SAP Mobile RF

Author:Ankur ParabCompany:Capgemini Consulting India Pvt. LtdCreated on:20 June 2009

### Author Bio

Ankur Parab has 5 years of experience in SAP ABAP and an overall experience of 5.5 years in IT.

# **Table of Contents**

| Summary                                                                   | 3 |
|---------------------------------------------------------------------------|---|
| Introduction                                                              | 3 |
| Example Scenario                                                          | 3 |
| Prerequisites                                                             | 3 |
| Concepts                                                                  | 4 |
| RF Screens                                                                | 4 |
| Development                                                               | 7 |
| Creation of the executable program:                                       | 7 |
| Creation of the Screens                                                   | 9 |
| Creation of Function Modules to Call the Screens1                         | 3 |
| Programming of the Screen1                                                | 5 |
| Subroutines to Call the Screen and Check the Data Coming from the Screen1 | 7 |
| Assign Transaction Code to the Program1                                   | 8 |
| Assign Transaction Code to the RF Menu1                                   | 9 |
| Related Content                                                           | 0 |
| Disclaimer and Liability Notice2                                          | 1 |

### Summary

This article will help you how to develop programs for SAP Mobile RF

#### Introduction

In warehouse management there is always a requirement for faster processes and up to date information.

For this warehouse operators make use of RF devices to capture the various data such as storage unit number, the material number; the quantity etc.

Typical RF devices are handheld terminals, barcode scanners and truck mounted terminals.

These RF devices basically have small screens and therefore the information sent to them is limited and just up to the need. Also the interaction needed must be minimum so that the processed can be made faster.

Basically in any requirement for SAP Mobile RF there will be 2 scenarios:-

- Making changes in standard SAP transaction using user exits.
- Making custom development.

This article will basically concentrate on how to develop custom programs.

#### Example Scenario

Consider an example scenario as follows:

You have an inbound delivery with handling units. The goods receipt for the same should be done.

For this the GR transfer order should be created; it should be confirmed and a put away transfer order should be created for the same.

All these 3 processes should happen with a single transaction without any break.

The standard RF transaction for put away by TO is LM03. The standard RF transaction for Goods receipt by delivery is LM76.

Thus in order to archive our solution we will have to merge together the processes of several RF transactions and create a single RF transaction.

Therefore we will have to develop a custom RF transaction which would merge all the 3 processes.

#### Prerequisites

Prior to develop any RF program please go through the documentation at the following IMG details in SPRO.

#### SPRO--> Logistics Execution--> Mobile Data Entry

| $\overline{}$ | 🛃 Li               | ogistics Execution                                        |
|---------------|--------------------|-----------------------------------------------------------|
|               | D                  | Direct Store Delivery Backend                             |
|               | Þ 📑                | Decentralized WMS Integration                             |
|               | Þ 📑                | Warehouse Management                                      |
|               | Þ 🛃                | Shipping                                                  |
|               | Þ 🛃                | Transportation                                            |
|               | Þ 📑                | Task and Resource Management                              |
|               | $\bigtriangledown$ | Mobile Data Entry                                         |
|               | ▷ 🔜                | Verification Control                                      |
|               | ▷ 🔜                | Bar Code                                                  |
|               | 📑 🔂                | Define Menu Management                                    |
|               | 🗟 🕀                | Default Enter Function (Navigation With Bar Code Scanner) |
|               | 🗟 🕀                | Define Screen Management                                  |
|               | 🗟 🕒                | RF Queue Management                                       |
|               | D                  | System Modifications                                      |
|               |                    |                                                           |

#### Concepts

There are 2 parts involved in developing custom RF transactions.

- Development
- Customization

#### **RF Screens**

There are 2 size of screen which would be required to be developed.

8X40 and 16X20. The RF devices used will have screens of either of the 2 sizes so you will have to design both in order to serve for any type of RF device.

The examples for the screens are as follows:-

#### This is the 8X40 format

| Ø              | Ē       | 4 📙 |
|----------------|---------|-----|
| SAP            |         |     |
|                |         |     |
| F1 Save F2 CIr | F3 Back |     |
| Warehouse No   | 012     |     |
| Assign Printer |         |     |
|                |         |     |

Technically the screen will be as follow:-

#### The screen size is of 8 rows and 40 columns

|   | 1 | 2 | 3 | 4 | 5 | 6 | i 7 | 8 | 9 | 10 | 11 | 12 | 13 | 14 | 15 | 16 | 17 | 18 | 19 | 20 | 21 | 22 | 23 | 24 | 25 | 26 | 27 | 28 | 29 | 30 | 31 | 32 | 33 | 34 | 35 | 36 | 37 | 38 | 39 | 40 |
|---|---|---|---|---|---|---|-----|---|---|----|----|----|----|----|----|----|----|----|----|----|----|----|----|----|----|----|----|----|----|----|----|----|----|----|----|----|----|----|----|----|
| 1 |   | F | 1 |   | s | a | v   | е |   |    |    | F  | 2  |    | с  | I  | r  |    |    |    |    | F  | 3  |    | в  | а  | с  | k  |    |    |    |    |    |    |    |    |    |    |    |    |
| 2 |   |   |   |   |   |   |     |   |   |    |    |    |    |    |    |    |    |    |    |    |    |    |    |    |    |    |    |    |    |    |    |    |    |    |    |    |    |    |    |    |
| 3 |   |   | w | a | r | e | h   | 0 | u | s  | е  |    | N  | •  |    |    |    |    |    | 1  |    |    |    |    |    |    |    |    |    |    |    |    |    |    |    |    |    |    |    |    |
| 4 |   |   |   |   |   |   |     |   |   |    |    |    |    |    |    |    |    |    |    |    |    |    |    |    |    |    |    |    |    |    |    |    |    |    |    |    |    |    |    |    |
| 5 |   |   | A | s | s | i | g   | n |   | Р  | r  | i  | n  | t  | e  | r  |    |    |    | 2  | 2  |    |    |    |    |    |    |    |    |    |    |    |    |    |    |    |    |    |    |    |
| 6 |   |   |   |   |   |   |     |   |   |    |    |    |    |    |    |    |    |    |    |    |    |    |    |    |    |    |    |    |    |    |    |    |    |    |    |    |    |    |    |    |
| 7 |   |   |   |   |   |   |     |   |   |    |    |    |    |    |    |    |    |    |    |    |    |    |    |    |    |    |    |    |    |    |    |    |    |    |    |    |    |    |    |    |
| 8 |   |   |   |   |   |   |     |   |   |    |    |    |    |    |    |    |    |    |    |    |    |    |    |    |    |    |    |    |    |    |    |    |    |    |    |    |    |    |    |    |

This is the 16X20 format.

| Ø                         |  |
|---------------------------|--|
| SAP                       |  |
|                           |  |
| F1 Save F2 Clr<br>F3 Back |  |
| Warehouse No<br>012       |  |
| Assign Printer            |  |

#### Technically the screen will be as follows:

|    | 1 | 2 | 3 | 4 | 5 | 6 | 7 | 8 | 9 | 10 | 11 | 12 | 13 | 14 | 15 | 16 | 17 | 18 | 19 | 20 |
|----|---|---|---|---|---|---|---|---|---|----|----|----|----|----|----|----|----|----|----|----|
| 1  |   |   | F | 1 |   | S | а | ۷ | е |    |    |    | F  | 2  |    | С  | I  | r  |    |    |
| 2  |   |   | F | 3 |   | в | а | с | k |    |    |    |    |    |    |    |    |    |    |    |
| 3  |   |   |   |   |   |   |   |   |   |    |    |    |    |    |    |    |    |    |    |    |
| 4  |   |   |   |   |   |   |   |   |   |    |    |    |    |    |    |    |    |    |    |    |
| 5  |   | w | a | r | е | h | 0 | u | s | e  |    | N  | •  |    |    |    |    |    |    |    |
| 6  |   |   |   |   |   |   |   |   |   |    |    |    |    |    |    |    |    |    |    |    |
| 7  |   |   |   |   |   |   |   |   |   | 1  |    |    |    |    |    |    |    |    |    |    |
| 8  |   |   |   |   |   |   |   |   |   |    |    |    |    |    |    |    |    |    |    |    |
| 9  |   |   |   |   |   |   |   |   |   |    |    |    |    |    |    |    |    |    |    |    |
| 10 |   | Α | s | s | i | g | n |   | Р | r  | i  | n  | t  | e  | r  |    |    |    |    |    |
| 11 |   |   |   |   |   |   |   |   |   |    |    |    |    |    |    |    |    |    |    |    |
| 12 |   |   |   |   |   |   |   |   | 2 |    |    |    |    |    |    |    |    |    |    |    |
| 13 |   |   |   |   |   |   |   |   |   |    |    |    |    |    |    |    |    |    |    |    |
| 14 |   |   |   |   |   |   |   |   |   |    |    |    |    |    |    |    |    |    |    |    |
| 15 |   |   |   |   |   |   |   |   |   |    |    |    |    |    |    |    |    |    |    |    |
| 16 |   |   |   |   |   |   |   |   |   |    |    |    |    |    |    |    |    |    |    |    |

The screen size is of 16 rows and 20 columns

The choice of the screen depends upon the device which will be used. Both the screens will have to be designed.

Depending upon the RF device used the screens should be called.

The selection of which screen to be shown will be a customizing setting which is to be done in transaction **LM00**.

#### **Transaction LM00**

| Logon Screer     | ו          | -                                |
|------------------|------------|----------------------------------|
|                  |            |                                  |
| F1 Save F2       | Clr        |                                  |
| Logon Parameters |            |                                  |
| Queue            | TROLLEY 01 | <b>T</b> he second second second |
| Warehouse No.    | 012        | I he screen size is to be set    |
| Screen format    | 8X40       |                                  |
| Screen variant   | 00         |                                  |
| Main menu        | P2_GLOBAL  |                                  |
|                  |            |                                  |
| F8 LOff          |            |                                  |

Once the screen format is set; it will remain the same throughout and will only change if it changed once again via LM00.

Alternately you can also specify the screen size for the user via the following IMG path.

#### Logistics Execution-->Mobile Data Entry-->RF Queue Management-->Assign Processor to Queues

| Display II | MG                                          |                                  |                 |            |               |
|------------|---------------------------------------------|----------------------------------|-----------------|------------|---------------|
| ▼ 🖬 🖻      | Existing BC Sets & BC Sets for Activity     | 🖗 Activated BC Sets for Activity | i Release Notes | Change Log | Where Else Us |
| Structure  |                                             |                                  |                 |            |               |
| 🗟 😔        | Activation Switch for SAP R/3 Enterprise Ex | tension Set                      |                 |            |               |
| D          | SAP NetWeaver                               |                                  |                 |            |               |
| ▷ 🔜        | Enterprise Structure                        |                                  |                 |            |               |
| ▷ 🛃        | Cross-Application Components                |                                  |                 |            |               |
| ▷ 🗟,       | Financial Accounting                        |                                  |                 |            |               |
| ▶          | Financial Supply Chain Management           |                                  |                 |            |               |
| ⊳⊒≱        | Controlling                                 |                                  |                 |            |               |
|            | Investment Management                       |                                  |                 |            |               |
|            | Enterprise Controlling                      |                                  |                 |            |               |
|            | Real Estate                                 |                                  |                 |            |               |
|            | Flexible Real Estate Management (Enterpr    | ise Extension)                   |                 |            |               |
|            | Logistics - General                         |                                  |                 |            |               |
|            | Environment, Health & Satel                 |                                  |                 |            |               |
|            | Sales and Distribution                      |                                  |                 |            |               |
|            | Logistics Execution                         |                                  |                 |            |               |
| b          | Direct Store Delivery Backend               | 🖻 Choose Activity                |                 |            | <u> </u>      |
| Ď 🕀        | Decentralized WMS Integration               | Define Oueues                    |                 |            |               |
| D D        | Warehouse Management                        | Accient Areas and Activities     | te Oueuee       |            |               |
|            | Shinning                                    | Assign Areas and Activities      | s to Quedes     |            |               |
|            | Transportation                              | Assign Processor to Queu         | es              |            |               |
| Þ 🔜        | Task and Resource Management                |                                  |                 |            |               |
| ~ _        | Mobile Data Entry                           |                                  |                 |            |               |
| D 🖬        | Verification Control                        |                                  |                 |            |               |
| D 📑        | BarCode                                     |                                  |                 |            |               |
|            | 🖟 🕀 🛛 Define Menu Management                |                                  |                 |            |               |
|            | 🖇 🕀 👘 Default Enter Function (Navigation    |                                  |                 |            |               |
|            | 🖇 🕒 🛛 Define Screen Management              |                                  |                 |            |               |
|            | 🖇 🕒 🛛 RF Queue Management                   | Devicement the extinities in the |                 |            |               |
| D          | System Modifications                        | Periorn the activities in the    |                 |            |               |
| P.         |                                             | credition order                  |                 |            |               |

### Change View "Assignment User ->Queue": Overview

| 6 | 2   | New Entries 👖   | ) 🖪 🗠 🖪    |                                                                                                    |            |   |           |        |
|---|-----|-----------------|------------|----------------------------------------------------------------------------------------------------|------------|---|-----------|--------|
|   | Ass | ignment User -> | Queue      |                                                                                                    |            |   |           |        |
|   | W   | User            | Queue      | Status                                                                                                    | Screen for | ٧ | Main menu | Docume |
|   | 011 | EBR0150         |            |                                                                                                    | 8X40       |   | MAIN      |        |
|   | 012 | EBP4815         | GI-β01     | 0 🗹                                                                                                    | 8X40       | 1 | P2_GLOBAL |        |
|   | 012 | EBP5559         | RE-R00-PIK | -<br>-                                                                                                    | 16X20      | 1 | P2_GLOBAL |        |
|   | 012 | EBP5584         | GR         | Image: A start and a start a start | 8X40       | 1 | P2_GLOBAL |        |
|   | 012 | EBP5711         | GR         |                                                                                                    | 8X40       | 1 | P2_GLOBAL |        |
|   | 012 | EBP6003         | GI         | Image: A start and a start a start | 8X40       | 1 | P2_GLOBAL |        |
|   | 012 | EBP6206         | GI-PD1     |                                                                                                    | 16X20      | 1 | P2_GLOBAL |        |
|   | 012 | FBP6300         | RF-R02-PIK |                                                                                                    | 8X40       | 1 | P2 GLOBAL |        |

Here you can assign users to the particular queue along with the specific screen sizes.

#### Development

An RF program basically involves calling to various screens and processing them.

The development should proceed in the following steps:-

- Creation of the executable program.
- Creation of the screens.
- Creation of the function modules to access the screens.
- Screen Programming.
- Subroutines to call the screen and check the data coming from the screen.
- Assigning Transaction code to the program.
- Assigning the transaction code to the RF Menu.

#### Creation of the executable program:

The basic program structure will be as follows:

There will be a single executable program which will be attached to a transaction.

In this program there would be a recursive calls to various screens and processing of the same.

The executable program will have a structure like this:

| ABAP Editor: Change Re                                             | port ZTES     | TANK               |                |
|--------------------------------------------------------------------|---------------|--------------------|----------------|
| ← →   20 33 63   60 ¥ 44 64                                        |               | 🚹 🗐 Pattern        | Pretty Printer |
| Report ZTESTANK                                                    |               | Inactive (revised) |                |
| REPORT ztestank.                                                   |               |                    |                |
| INCLUDE rlmobinc.<br>INCLUDE llmoblcd.                             | "Load Control | Include            |                |
| * data declaration                                                 |               |                    |                |
| START-OF-SELECTION.                                                |               |                    |                |
| PERFORM authority_check.<br>PERFORM user_own_data.                 |               |                    |                |
| call_screen = screen NUMBER.                                       |               |                    |                |
| WHILE 1 = 1.<br>CASE call_screen.                                  |               |                    |                |
| WHEN xxxx.<br>PERFORM call_screen_xxxx<br>perform check_screen_xxx | :<br>:x .     |                    |                |
| WHEN уууу.                                                         |               |                    |                |
| PERFORM call_screen_xxx><br>perform check_screen_xx>               | :<br>:x .     |                    |                |
| WHEN OTHERS.                                                       |               |                    |                |
| ENDCASE.<br>ENDWHILE.                                              |               |                    |                |

The sequence of steps to be followed is as follows:

- Include the standard includes RLMOBINC and LLMOBLCD. These are needed so as to access the various global data which will be needed in the different function modules which will be used to do the processing such as goods movement, transfer order creation, transfer order confirmation etc.
- Check the authority of the user for the particular RF transaction using FM AUTHORITY\_CHECK\_TCODE as follows

```
call function 'AUTHORITY_CHECK_TCODE'
  exporting
    tcode = sy-tcode
  exceptions
    ok = 0
    not_ok = 2
    others = 3.
if sy-subrc ne 0.
   message s172(00) with sy-tcode.
endif.
```

- Get the user own data. This is needed to know which format the user is going to use so that the screens can be called accordingly. This data also helps to know about the warehouse and queue to which the user is attached. Get the user's data using the FM ' L\_USER\_DATA\_GET'. This can be done by making a call to subroutine USER\_OWN\_DATA in the standard include RLMOBOWN.
- As you can see the program basically consists of a recursive calls to different screens and processing them accordingly.
- Assign the first screen of the particular transaction to the variable CALL\_SCREEN and then do a
  recursive call to the different screens within the WHILE-ENDWHILE loop. The screen number
  assigned to the variable call\_screen will always be the logical screen.
- The subroutines CALL\_SCREEN\_XXXX will basically contain a Function Module which will call a particular RF screen. This Function module will have the importing parameters as the data which is to be passed to the RF screen and the exporting parameters will be basically the data which would be returned from the RF screen after the user has entered the same.
- The subroutines CHECK\_SCREEN\_XXXX will basically contain the processing logic which is to be done after user has entered some data on the RF screens and pressed any buttons.
- This kind of programming structure is followed so as to put minimum processing load on the RF screens.
- The screens would be just used as a means to capture data from the user. The actual processing would happen in the calling executable program in the subroutines CHECK\_SCREEN\_XXXX so as to fasten up the processes.

#### Creation of the Screens

There will be 2 types of screen for any RF development:

#### Logical Screen and Actual Screen

This concept of logical screen and actual screen combined with the screen format helps us to attend to the needs of different RF devices.

The linkage of logical to actual screen is customized at the following IMG path.

#### Logistics Execution-->Mobile Data Entry-->Define Screen Management

| _ ⊽ 🛃 Lo           | gistics Execution                                         |
|--------------------|-----------------------------------------------------------|
| D                  | Direct Store Delivery Backend                             |
| ⊳ 📑                | Decentralized WMS Integration                             |
| ⊳ 📑                | Warehouse Management                                      |
| ⊳ 📑                | Shipping                                                  |
| ⊳ 📑                | Transportation                                            |
| ⊳ 📑                | Task and Resource Management                              |
| $\bigtriangledown$ | Mobile Data Entry                                         |
| ▷ 🔜                | Verification Control                                      |
| ⊳ 📑                | Bar Code                                                  |
| 🗟 😔                | Define Menu Management                                    |
| 🗟 😔                | Default Enter Function (Navigation With Bar Code Scanner) |
| 🗟 😔                | Define Screen Management                                  |
| 🗟 😔                | RF Queue Management                                       |
| ₽                  | System Modifications                                      |

#### **Display View "Screen Management": Overview**

# 🎾 🖪 🖪 🖪

| Mod. pool | ScrnFormat      | V  | Log  | LogicalScr                             | Act.screen |
|-----------|-----------------|----|------|----------------------------------------|------------|
| SAPLEMOB  | 16X20 Narrow 1  | 0  | 0769 | Destination warehouse / bin location   | 2769       |
| SAPLLMOB  | 16X20 Narrow 1🖺 | 0  | 0777 | Queue & warehouse modification         | 2777       |
| SAPLLMOB  | 16X20 Narrow 1🛅 | 0  | 0800 | Load shipment                          | 2800       |
| SAPLLMOB  | 16X20 Narrow 1🖹 | 0  | 0801 | Load delivery                          | 2801       |
| SAPLLMOB  | 16X20 Narrow 1🖹 | 0  | 0802 | System-guided                          | 2802       |
| SAPLLMOB  | 16X20 Narrow 1🖹 | 0  | 0803 | Unload shipment                        | 2803       |
| SAPLLMOB  | 16X20Narrow 1🖺  | 0  | 0804 | Unload delivery                        | 2804       |
| SAPLLMOB  | 16X20Narrow 1🖹  | 0  | 0805 | Load overview                          | 2805       |
| SAPLLMOB  | 16X20Narrow 1🖹  | 0  | 0806 | Details                                | 2806       |
| SAPLLMOB  | 16X20Narrow 1🖺  | 0  | 0807 | Details                                | 2807       |
| SAPLLMOB  | 16X20Narrow 1🖹  | 0  | 0888 | Dynamic menu                           | 2888       |
| SAPLLMOB  | 16X20Narrow 1🖹  | 0  | 0889 | logon / menu screens                   | 2889       |
| SAPLLMOB  | 16X20Narrow 1🖺  | 0  | 0998 | Warning message                        | 2998       |
| SAPLLMOB  | 16X20Narrow 1🖺  | 0  | 0999 | Error message screen                   | 2999       |
| SAPLLMOB  | 16X20Narrow 1🖺  | 1  | 0302 | Destination infos - Multiple materials | 9303       |
| SAPLLMOB  | 8X40 Large for≣ | 0  | 0100 | Select by storage unit                 | 0100       |
| SAPLLMOB  | 8X40 Large for≣ | 0  | 0101 | Collected                              | 0101       |
| SAPLLMOB  | 8X40 Large for∎ | 0  | 0102 | Select by TO                           | 0102       |
| SAPLLMOB  | 8X40 Large for≣ | 0  | 0104 | Select by delivery                     | 0104       |
| SAPLLMOB  | 8X40 Large for≣ | 0  | 0105 | Identify by MS Area                    | 0105       |
| SAPLLMOB  | 8X40 Large for  | 0  | 0106 | Identify by Shipment                   | 0106       |
| SAPLLMOB  | 8X40 Large for置 | 0  | 0107 | Identify by Others                     | 0107       |
| SAPLLMOB  | 8X40 Large for≣ | 0  | 0108 | Identify by Group                      | 0108       |
| SAPLLMOB  | 8X40 Large for≣ | 0  | 0151 | Storage unit count                     | 0151       |
| SAPLLMOB  | 8X40 Large for≣ | 0  | 0152 | Storage bin count                      | 0152       |
| SAPLLMOB  | 8X40 Large for≣ | 0  | 0153 | Storage bin count details              | 0153       |
| SAPLIMOR  | 8Y40 Large for  | D. | 0170 | Move bendling unit                     | 0170       |

#### Change View "Screen Management": Overview of Selected Set

|   | Screen Mana | gement         |   |      |                    |            |   |
|---|-------------|----------------|---|------|--------------------|------------|---|
|   | Mod. pool   | ScrnFormat     | ٧ | Log  | LogicalScr         | Act.screen | 1 |
|   | ₿APLLMOB    | 16X20Narrow 1🖺 |   | 0104 | Select by delivery | 2104       | ] |
|   | SAPLLMOB    | 8X40Large for遭 |   | 0104 | Select by delivery | 0104       | ] |
|   |             | 1              |   |      |                    |            | l |
|   |             | 1              |   |      |                    |            | l |
| П |             |                |   |      |                    |            | 1 |

As see above there are 2 actual screens for 'Select by Delivery'. Screen no 2104 and Screen no 0104.

Screen 2104 is of size 16X20 and Screen 0104 is of size 8X40. They both are linked together by the common logical screen 0104.

Both the logical screen as well as the actual screen should physically exist for the particular module pool program.

Incase of custom RF developments we can keep screen numbers 8XXX for logical screen and screen number 9XXX for actual screens. Within the size formats the screen number can be odd or even.

For example:

| Change View "Screen Management": Overview of Selected Set |  |  |  |  |  |  |  |  |  |
|-----------------------------------------------------------|--|--|--|--|--|--|--|--|--|
|                                                           |  |  |  |  |  |  |  |  |  |
|                                                           |  |  |  |  |  |  |  |  |  |
| <b>TT</b>                                                 |  |  |  |  |  |  |  |  |  |
|                                                           |  |  |  |  |  |  |  |  |  |
| <b>T</b>                                                  |  |  |  |  |  |  |  |  |  |
|                                                           |  |  |  |  |  |  |  |  |  |
|                                                           |  |  |  |  |  |  |  |  |  |

Here we have screen 8714 as a common logical screen for 'Trolley Assignation' screen and screen 9715 as 16X20 screen and screen 9714 as 8X40 screen. This is just a recommendation for easy understanding and better readability.

Physically all the 3 screens should be created. The size of the logical screen can be any of the two.

Please note that the logical screen will never be called.

As explained earlier there will be 2 screen formats which need to be developed for every screen.

The points to be noted while developing screens are as follow:-

- The overall layout for all the screens should be same.
- The placement of buttons should be same and the function keys associated with the buttons should be always the same so as to maintain consistency with the devices.
- For example the buttons SAVE, NEXT, CLEAR and BACK should be always on the top as in the RF device.
- The function codes associated with them should always be the same i.e F1 (Save), F4 (Next), F2 (Clear) and F3 (Back).
- This is because these buttons are the freqently accessed buttons.
- The function specific buttons such as F5 (Det), F6 (Diff) should be on the lower side of the screen.
- The buttons should always be used from the standard dictionary structure RLMOB.
- The GUI status can be copied from the screens of program SAPLLMOB.
- All the screens developed for your custom RF programs should belong to a single function group.
- This helps to maintain consistency.

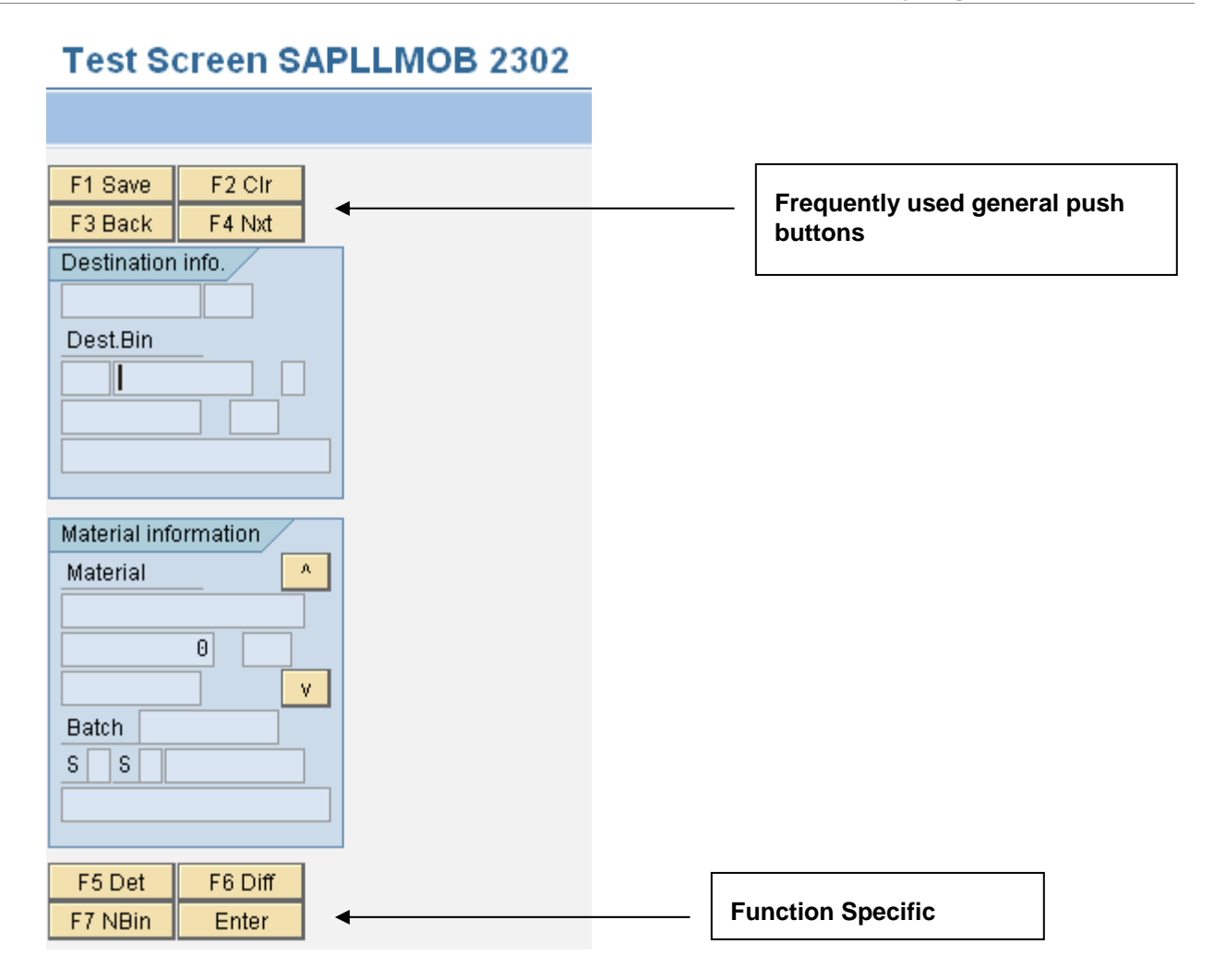

### Creation of Function Modules to Call the Screens

The subroutine CALL\_SCREEN\_XXXX will basically contain a function module which will call the particular actual screen from the corresponding logical screen.

```
*****
*&
      Form y_call_screen_8709
*&----
* Quantity Check Screen
*_____
* --> p1 text
* <-- p2
               text
form y_call_screen_8709 .
 call function 'Y_CALL_SCREEN_8709'
   exporting
     y_i_ltap
                                 = y_wa_ltap
     y_i_matnr
                                 = y_v_mat
     y_i_exidv
                                 = y_v_exidv
     y_i_qty
y_i_flag
                                 = y_v_vemng1
                                = y_v_quan_flag
   importing
     y_o_screen_fcode
                                = screen fcode
     y_o_yqty
                                = y_v_act_qty
                                 = y_v_mat
     y_o_mat
     y o flag
                                 = y_v_quan_flag
   exceptions
     fail_in_calling_screen
                                = 1
     fail_in_physical_screen_number = 2
                                 = 3.
     others
 case sy-subrc
   when '01'
     Failed to call screen
     message_number = '109'
     perform y_error_message.
     leave to transaction sy-tcode.
   when '02'
     Failed to determine screen number
     message_number = '190'
     perform y_error_message.
     leave to transaction sy-tcode.
 endcase.
endform
                         " y_call_screen_8709
```

This function module will have different exporting and importing parameters as per the functionality needed on the screen. These function modules will serve as communicators between the screens and the executable programs. The data which is to be displayed on the screen will be passed to the importing parameters of the function modules. The actions performed on the screen and the relevant data entered on the screen will be returned back to the executable program from the screen via the exporting parameters.

Y CALL SCREEN 8709 Function module Active Attributes Import Export Changing Tables. Exceptions. Source code 尙 B FIND THE PHYSICAL SCREEN FOR "Printer Assignation" call function 'Y\_DETERMINE\_SCREEN\_NUMBER Get the physical screen exporting from the logical screen = '8709' lscrn importing pscrn = pscrn exceptions screen\_not\_found = 1 = 2 others if sy-subrc ne 0. .....Failed to determine screen number..... message e190 raising fail\_in\_physical\_screen\_number. <del>endif.</del> ltap = y\_i\_ltap. Data from FM vekp-exidv = y\_i\_exidv. passed to the screen fields if y\_i\_flag = 'X'. clear : rlmob-cqty. else. perform y\_f\_shift\_number using y\_i\_qty changing rlmob-cqty endif rlmob-cmatnr = y\_i\_matna Call the physical call screen pscrn. screen clear y\_o\_flag. set locale language sy-langu. translate rlmob-cmatnr to upper case. Data from screen y\_o\_mat = rlmob-cmatnr. passed to the FM = rlmob-caty. y\_o\_yqty y\_o\_screen\_fcode = screen\_fcode

Consider the function module details as follows:

As seen in the code above, the FM Y\_DETERMINE\_SCREEN\_NUMBER is used to get the physical screen pscrn from the logical screen lscrn. To determine the physical screen from the logical screen we can make use of standard FM DETERMINE\_SCREEN\_NUMBER

The data to be passed to the different fields of the screen is populated into the fields from the importing parameters before making a call to the screen.

After the screen is called the data is passed from the fields of the screen to the exporting parameters of the FM.

The screen which will be called by the FM as shown:

| F1 Save          | F2 Clr F3 Back |   |             |
|------------------|----------------|---|-------------|
| HU Barcode       |                |   | VEKP-EXIDV  |
| Material informa | tion           |   |             |
| Material         |                | • | RLMOB-CMATN |
| Quantity         |                |   |             |
| Batch            |                |   |             |
|                  |                |   |             |
|                  |                |   | RLMOB-CQTY  |

#### Programming of the Screen

The screen will contain PBO and PAI modules as in a normal module pool program.

|   | Screen Painter: Display Screen for SAPLYLMOB                                                              |  |  |  |  |  |
|---|----------------------------------------------------------------------------------------------------|--|--|--|--|--|
|   | 듲 🔿 😰 🖻 🌃 🗮 🚭 🔂 🔚 🧮 🔿 Layout   Pretty Printer                                                             |  |  |  |  |  |
| 1 | Screen number 9712 Active Attributes Element list Flow logic                                              |  |  |  |  |  |
|   |                                                                                                    |  |  |  |  |  |
|   | process before output.<br>module y_status_scr.<br>module y_set_cursor.<br>module y_change_verific_rfidpe. |  |  |  |  |  |
|   | process after input.<br>field ok_code module y_user_command1.                                             |  |  |  |  |  |

As seen the PBO contains modules for setting the PF status, the cursor positioning and the verification field settings. The PAI contains the module for handling the user command.

The PAI module is as follows:

| Include LYLMOBI03                                                                                                    | Active  |  |  |  |  |  |
|----------------------------------------------------------------------------------------------------|---------|--|--|--|--|--|
|                                                                                                    |         |  |  |  |  |  |
| <pre>module y_user_command1 input.<br/>get cursor field y_v_current_field.<br/>screen_fcode = ok_code.<br/>case ok_code .<br/>when y_k_clr.<br/>clear: ypadest, rlmob-cexidv, rlmob-cmatnr, rlmob-cqty.<br/>when y_k_back.<br/>clear : rlmob-cmatnr, rlmob-cqty.<br/>leave to screen 0.<br/>when y_k_save or y_k_next.<br/>perform y_f_check_qty_is_numeric.<br/>endcase.</pre> |         |  |  |  |  |  |
| endmodule. "y_user_command1                                                                                                    | INPUT   |  |  |  |  |  |
| *& Form y_f_check_qty_is_numeric<br>*&                                                                                                    | *       |  |  |  |  |  |
| * MOVE THE QUANTITY TO A NUMERIC FIELD<br>* INCASE EXCEPTION OCCURS THEN GIVE ERROR MESSA                                                                                                    | GE *    |  |  |  |  |  |
| *> p1 text<br>* < p2 text                                                                                                    |         |  |  |  |  |  |
| form /_f_check_qty_is_numeric .                                                                                                    |         |  |  |  |  |  |
| data : y_lv_tmp_qty type ltap_nsola,<br>y_lv_ref type ref to cx_root.                                                                                                    |         |  |  |  |  |  |
| try.<br>move rlmob-cqty to y_lv_tmp_qty.                                                                                                    |         |  |  |  |  |  |
| <pre>catch cx_sy_conversion_no_number into y_lv     message_id = 'YLO1'.     message_number = '015'.     message_var1 = text-013.     perform y_error_message.     error_code = 1.     clear : rlmob-cqty.     exit. endtry.</pre>                                                                                                    | _ref.   |  |  |  |  |  |
| leave to screen 0.<br>endform. "y_f_check_qty_is_                                                                                                    | numeric |  |  |  |  |  |

As seen in the PAI module 'y\_user\_command1 input' you can see that within the screen not much of programming is done. Just the values are passed to the various fields and then the control is sent back to screen 0. The control then comes back to the statement after CALL SCREEN in the FM Y\_CALL\_SCREEN\_XXXX. The screen ok\_code is passed back as the exporting parameter of the FM.

### Subroutines to Call the Screen and Check the Data Coming from the Screen

The subroutines Y\_CALL\_SCREEN\_XXXX and Y\_CHECK\_SCREEN\_XXXX basically manage the interaction between the executable program and the RF screens. Once the control returns back to the executable screen from the FM Y\_CALL\_SCREEN\_XXXX; the actual processing which is to be done for whatever action the user has performed on the screen XXXX will be done in the subroutine Y\_CHECK\_SCREEN\_XXXX.

The check subroutine for our previous screen is as follows:

| X V                                                                                                    |                                                  |
|----------------------------------------------------------------------------------------------------|--------------------------------------------------|
| *& Form y_check_s                                                                                                    | screen_8709                                      |
| * Handle User Command F                                                                                                    | For Quantity Check Screen                        |
| form y_check_screen_870                                                                                                    | 99 .                                             |
| <pre>case screen_fcode.    when y_k_back.         call_screen = y_k         clear y_v_exidv.         when y_k_save.         perform y_f_mat_c         when y_k_next.         perform y_f_mat_c endcase. " CASE scree</pre> | <_8708.<br>qty_check.<br>qty_check.<br>en_fcode. |
| endform.                                                                                                    | " y_check_screen_8709                            |

As seen depending upon the value of the screen OK\_CODE, the various processes will be carried out.

In case the TO has to be confirmed on pressing the SAVE; then the corresponding FM will be called within the subroutine Y\_CHECK\_SCREEN\_XXXX and the next screen which should come up will be passed to the variable CALL\_SCREEN of the executable program.

All the processing actions such as validation of materials or the HU entered or confirmation of TO etc should be carried out in the Y\_CHECK\_SCREEN\_XXXX of that particular screen. Thus in this way the RF screens are not overloaded and the process flow is smooth and faster.

Thus in this way you can create a custom RF transaction with several screens as per the requirement to cover the various flows. All the functional processes such as creation of TO, confirmation of TO, creation of goods receipt should be achieved by making use of the appropriate standard function modules available in SAP.

### Assign Transaction Code to the Program

Once the executable program is created you should assign a transaction code to it via SE93.

| <b>Ø</b>                   | 1 C C ( C ( C ( C ( C ( C ( C ( C ( C ( |  |  |  |                 |  |  |  |  |
|----------------------------|-----------------------------------------|--|--|--|-----------------|--|--|--|--|
| Display Report Transaction |                                         |  |  |  |                 |  |  |  |  |
| < →   ♡ f] / 4 = <   2 = 1 |                                         |  |  |  |                 |  |  |  |  |
| Transaction code           | Transaction code YLOPUPRE               |  |  |  |                 |  |  |  |  |
| Package                    | YLMOB                                   |  |  |  |                 |  |  |  |  |
|                            |                                         |  |  |  |                 |  |  |  |  |
| Transaction text           | RF Putaway Preparation                  |  |  |  |                 |  |  |  |  |
| Program                    | YLORFPUTPRER0100                        |  |  |  |                 |  |  |  |  |
| Selection screen           | 1000                                    |  |  |  |                 |  |  |  |  |
| Start with variant         |                                         |  |  |  |                 |  |  |  |  |
| Authorization object       | The Values                              |  |  |  |                 |  |  |  |  |
|                            |                                         |  |  |  |                 |  |  |  |  |
| Transaction eleccification |                                         |  |  |  |                 |  |  |  |  |
| Professional Liser Tran    | / sartian                               |  |  |  |                 |  |  |  |  |
| C Fasy Web Transaction     | Service                                 |  |  |  |                 |  |  |  |  |
| Pervasive enabled          |                                         |  |  |  |                 |  |  |  |  |
| GUI support                |                                         |  |  |  |                 |  |  |  |  |
|                            |                                         |  |  |  | SAPGUI for HTML |  |  |  |  |
| SAPGUI for Java            |                                         |  |  |  |                 |  |  |  |  |
| SAPGUI for Windows         |                                         |  |  |  |                 |  |  |  |  |
|                            |                                         |  |  |  |                 |  |  |  |  |

The transaction code will be of type Program and Selection Screen

#### Assign Transaction Code to the RF Menu

Finally assign the transaction code to the particular point in the RF menu via customizing.

Check with the functional consultants where to assign the particular transaction code.

| Implementation G | uide Edit Goto Additional Information Utilities(M) System Help                                   |
|------------------|--------------------------------------------------------------------------------------------------|
| <b>©</b>         | ■ 4 ■ 1 🛇 😧 🖴 🖬 🕊 🕾 한 쇼 와 🛒 🗷 1 🕲 🖫                                                              |
| Display IMG      |                                                                                                  |
| 😼 🛃 📑 🛛 Exis     | ting BC Sets   🚱 BC Sets for Activity   🚱 Activated BC Sets for Activity   🚺 Release Notes     C |
| Structure        |                                                                                                  |
| N P              | AP NetAleowar                                                                                    |
|                  | AF Netweaver                                                                                     |
|                  | ncephise of acture                                                                               |
| D D F            | inancial Accounting                                                                              |
| D F              | inancial Supply Chain Management                                                                 |
| D Ba C           | controlling                                                                                      |
| D 🖓 Ir           | ivestment Management                                                                             |
| D 🕞 E            | nterprise Controlling                                                                            |
| D 🗟 R            | leal Estate                                                                                      |
| ▶ F              | lexible Real Estate Management (Enterprise Extension)                                            |
| D 🗟 L            | ogistics - General                                                                               |
| ⊳ 🕞 е            | nvironment, Health & Safel                                                                       |
| D 🕞 S            | ales and Distribution                                                                            |
| ⊳ 🛃 м            | laterials Management                                                                             |
| _ ⊽ 🛃 L          | ogistics Execution                                                                               |
| D _              | Direct Store Delivery Backend                                                                    |
|                  | Decentralized WMS Integration                                                                    |
|                  | Warehouse Management                                                                             |
|                  | Shipping                                                                                         |
|                  | Iransportation                                                                                   |
|                  | Task and Resource management                                                                     |
| <br>▶ <b>⊒</b> . | Verification Central                                                                             |
|                  | Par Code                                                                                         |
| L D              | Dai Code                                                                                         |
| E O              | Default Enter Function (Navigation With Bar Code Scanner)                                        |
| E O              | Define Screen Management                                                                         |
| <b>R</b> 🕀       | RF Queue Management                                                                              |
| D                | System Modifications                                                                             |
|                  |                                                                                                  |

#### Change View "Menu Selection": Overview

| 🎾 New Entries 🗈 🕞 🛃 🖪 🖪 |                  |   |                |    |               |   |  |  |
|-------------------------|------------------|---|----------------|----|---------------|---|--|--|
| Menu Selection          |                  |   |                |    |               |   |  |  |
|                         | W. Dyn. menu     | S | Menu/Trns type |    | Menu/trns     | : |  |  |
|                         | D12 🗗 LOAD       | 5 | 1              | 1  | P2_STCKCOUNT  |   |  |  |
|                         | 012 P2_PAL       | 1 | 2              | Đ  | YLORFOVERPACK | - |  |  |
|                         | 012 P2_PAL       | 2 | 2              | Ē. | LM18          |   |  |  |
|                         | 012 P2_PAL       | 3 | 1              | E  | P2_STCKCOUNT  |   |  |  |
|                         | 012 P2_PICK      | 1 | 2              | 1  | YLORFPICK     |   |  |  |
|                         | 012 P2_PICK      | 2 | 2              |    | LM18          |   |  |  |
|                         | 012 P2_PICK      | 3 | 2              | 8  | LM12          |   |  |  |
|                         | 012 P2_PICK      | 4 | 1              |    | P2_STCKCOUNT  |   |  |  |
|                         | 012 P2_PTW       | 1 | 2              |    | YLOPUPRE      |   |  |  |
|                         | 012 P2_PTW       | 2 | 2              | ۵  | YLOPUEX       |   |  |  |
|                         | 012 P2_PTW       | 3 | 2              |    | LM13          |   |  |  |
|                         | 012 P2_PTW       | 4 | 2              | 8  | YLORFDNF      |   |  |  |
|                         | 012 P2_PTW       | 5 | 1              | 1  | P2_INF0       |   |  |  |
|                         | 012 P2_PTW       | 6 | 1              | 8  | P2_STCKCOUNT  |   |  |  |
|                         | 012 P2_PTWEXE    | 1 | 2              | ۵  | YLOPUEX       | _ |  |  |
|                         | 012 P2_PTWEXE    | 2 | 2              | 1  | LM13          |   |  |  |
|                         | 012 P2_PTWEXE    | 3 | 2              | Ē  | LM18          |   |  |  |
|                         | 012 P2_PTWEXE    | 4 | 1              | 1  | P2_STCKCOUNT  |   |  |  |
|                         | 012 P2_PTWPREP   | 1 | 2              | Ē  | YLOPUPRE      |   |  |  |
|                         | 012 P2_PTWPREP   | 2 | 2              | ۵  | LM36          |   |  |  |
|                         | 012 P2_PTWPREP   | 3 | 2              | 1  | LM18          |   |  |  |
|                         | 012 P2_PTWPREP   | 4 | 1              | ۵  | P2_STCKCOUNT  |   |  |  |
|                         | 012 P2_SHIP      | 1 | 1              | Ē  | P2_PICK       |   |  |  |
|                         | 012 P2_SHIP      | 2 | 1              | 8  | P2_PAL        |   |  |  |
|                         | 012 P2_SHIP      | 3 | 1              | ۵  | P2_LOAD       |   |  |  |
|                         | 012 P2_STCKCOUNT | 1 | 2              | 1  | YLORFCOUNT    |   |  |  |
|                         | ALC DO ATOMOCIUM |   | 0              | -  | 1 14 4 0      |   |  |  |

The concepts shown here will help you to design a custom program and transaction for any RF scenario which the customer wants to customize.

# **Related Content**

http://help.sap.com/saphelp\_47x200/helpdata/en/c9/c93237d5c2cf12e1000009b38f839/frameset.htm http://help.sap.com/saphelp\_47x200/helpdata/en/d1/801b50454211d189710000e8322d00/frameset.htm http://help.sap.com/saphelp\_47x200/helpdata/en/c6/f8386f4afa11d182b90000e829fbfe/frameset.htm https://www.sdn.sap.com/irj/scn/forums

For more information, visit the <u>ABAP homepage</u>.

### **Disclaimer and Liability Notice**

This document may discuss sample coding or other information that does not include SAP official interfaces and therefore is not supported by SAP. Changes made based on this information are not supported and can be overwritten during an upgrade.

SAP will not be held liable for any damages caused by using or misusing the information, code or methods suggested in this document, and anyone using these methods does so at his/her own risk.

SAP offers no guarantees and assumes no responsibility or liability of any type with respect to the content of this technical article or code sample, including any liability resulting from incompatibility between the content within this document and the materials and services offered by SAP. You agree that you will not hold, or seek to hold, SAP responsible or liable with respect to the content of this document.